# Инструкция по эксплуатации наушников HS-04U

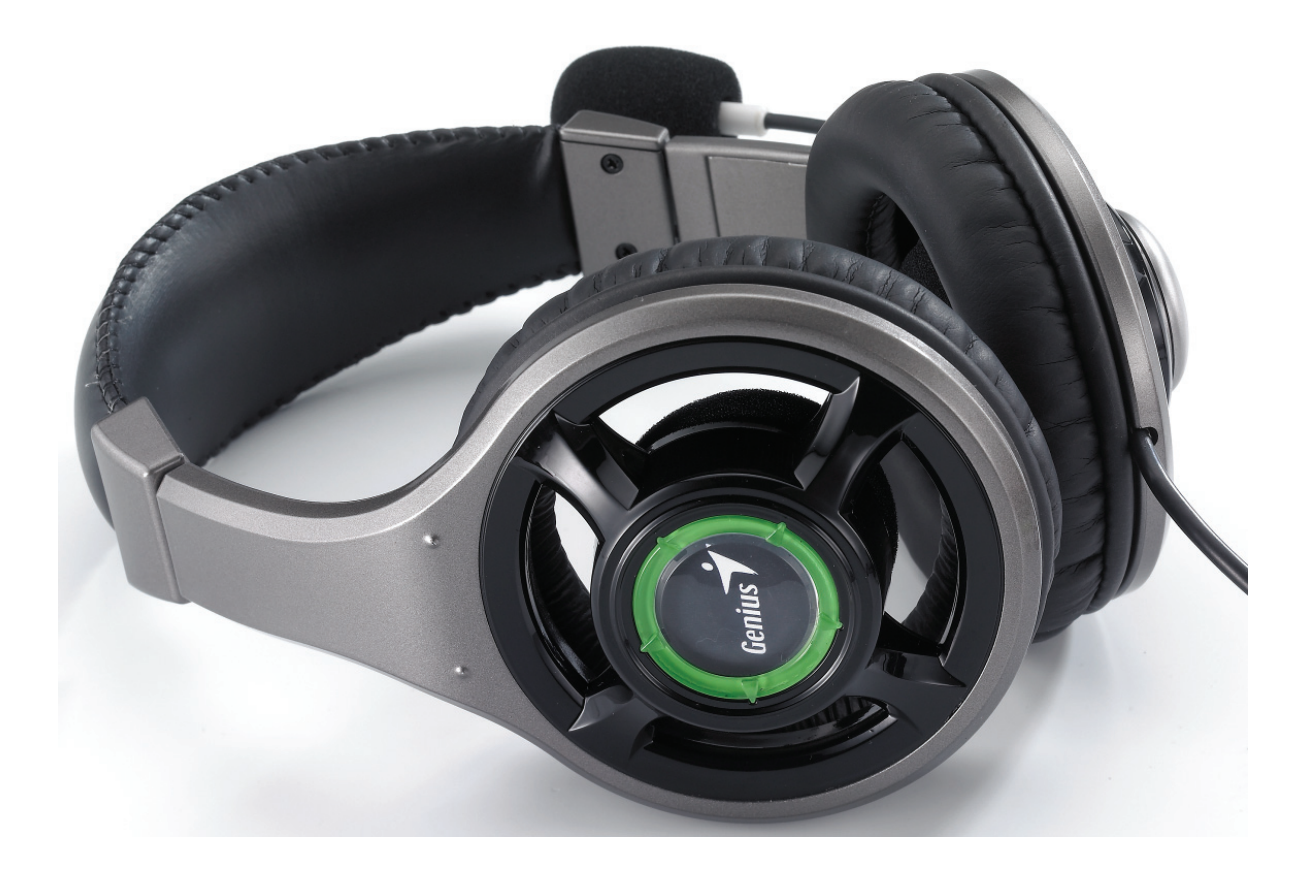

1

# Оглавление

| 1 | Общая информация о наушниках HS-04U3    |
|---|-----------------------------------------|
| 2 | Технология Xear 3D Sound4               |
| 3 | Функции5                                |
| 4 | Требования к системе и установка6       |
| 5 | Пользовательский интерфейс и управление |
|   | функциями9                              |

#### 1. Общая информация о наушниках HS-04U

шумопони-

жения

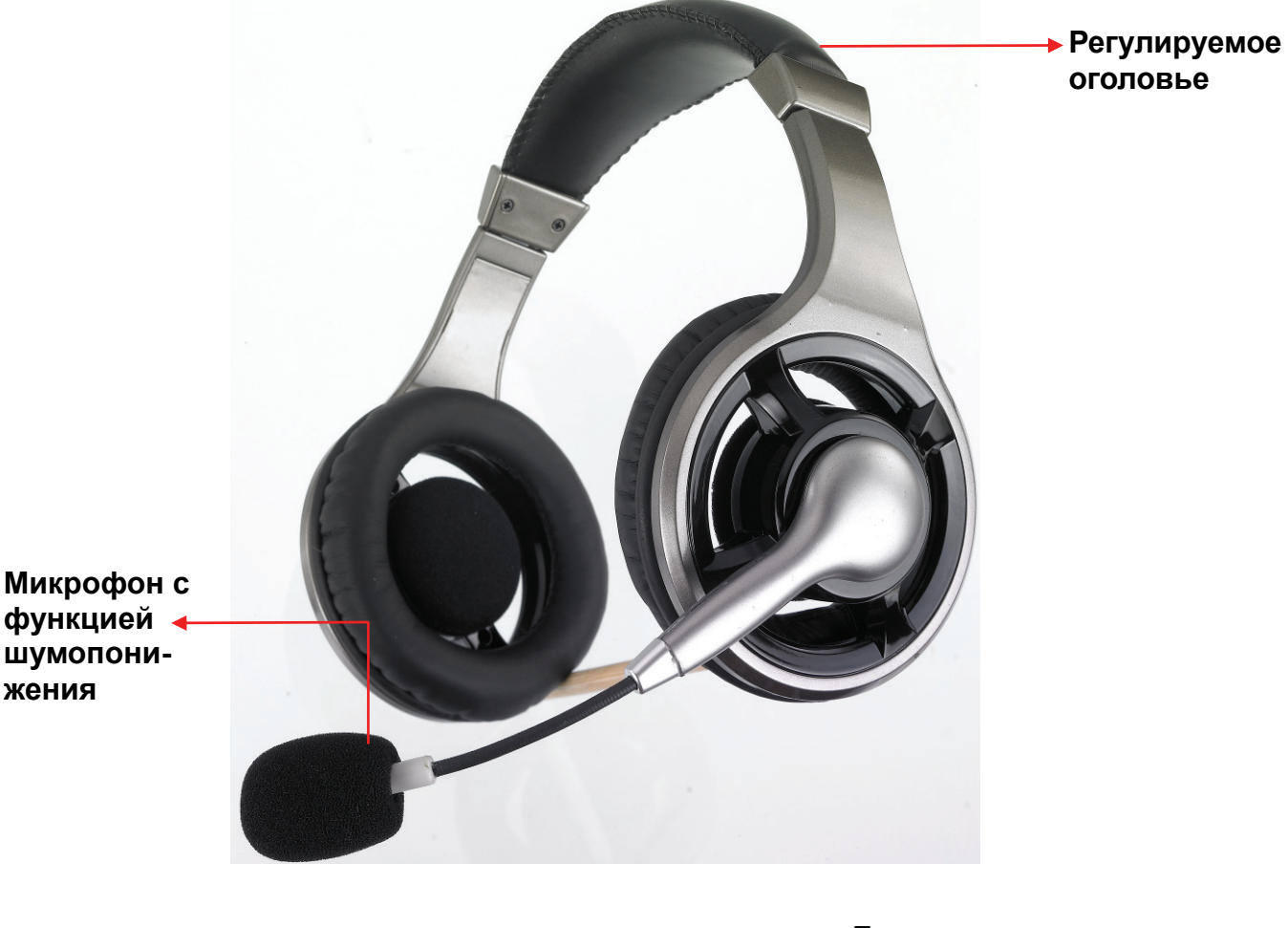

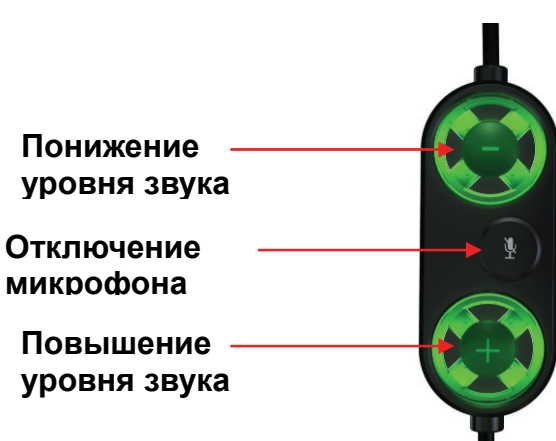

Подключите разъем USB к компьютеру. Система автоматически обнаружит устройство с интерфейсом USB. В нормальном режиме индикатор звука горит зеленым светом. Если микрофон отключен, индикатор горит красным.

3

# 2. Технология Xear 3D Sound

Инструкция научит вас пользоваться этим цифровым звуковым устройством нового поколения с интерфейсом USB и поддержкой исключительной технологии Xear 3D<sup>™</sup> Sound. Она применяется везде, и вы легко можете воспользоваться всеми ее преимуществами. По сравнению с бытовыми электронными приборами эти наушники обеспечивают гораздо лучшие звуковые эффекты. Технология Xear 3D<sup>™</sup> Sound — уникальное инновационное решение. Эта запатентованная технология объемного звучания не только поддерживает трехмерный звук реального времени в играх и стандартные DVD с 5+1 и 7+1 каналами, но и создает иммерсивные виртуальные звуковые поля с 5+1 и 7+1 каналами, но и создает иммерсивные виртуальные звуковые поля с 5+1 и 7+1 каналами, но и создает иммерсивные виртуальные звуковые поля с 5+1 и 7+1 каналами, назависимо от фактически используемого устройства вывода звука. Благодаря технологии Xear 3D<sup>™</sup> Sound вы получите лучший виртуальный эффект звука с 5+1 или 7+1 каналами, даже если будете пользоваться простыми наушниками или 2-канальными колонками. Такой эффект обеспечивает только технология Xear 3D<sup>™</sup> Sound. Более того, эта технология позволяет сделать трехмерным звук любого формата. В результате создается персонализованная звуковая среда с 5+1 или 7+1 каналами и эффект присутствия.

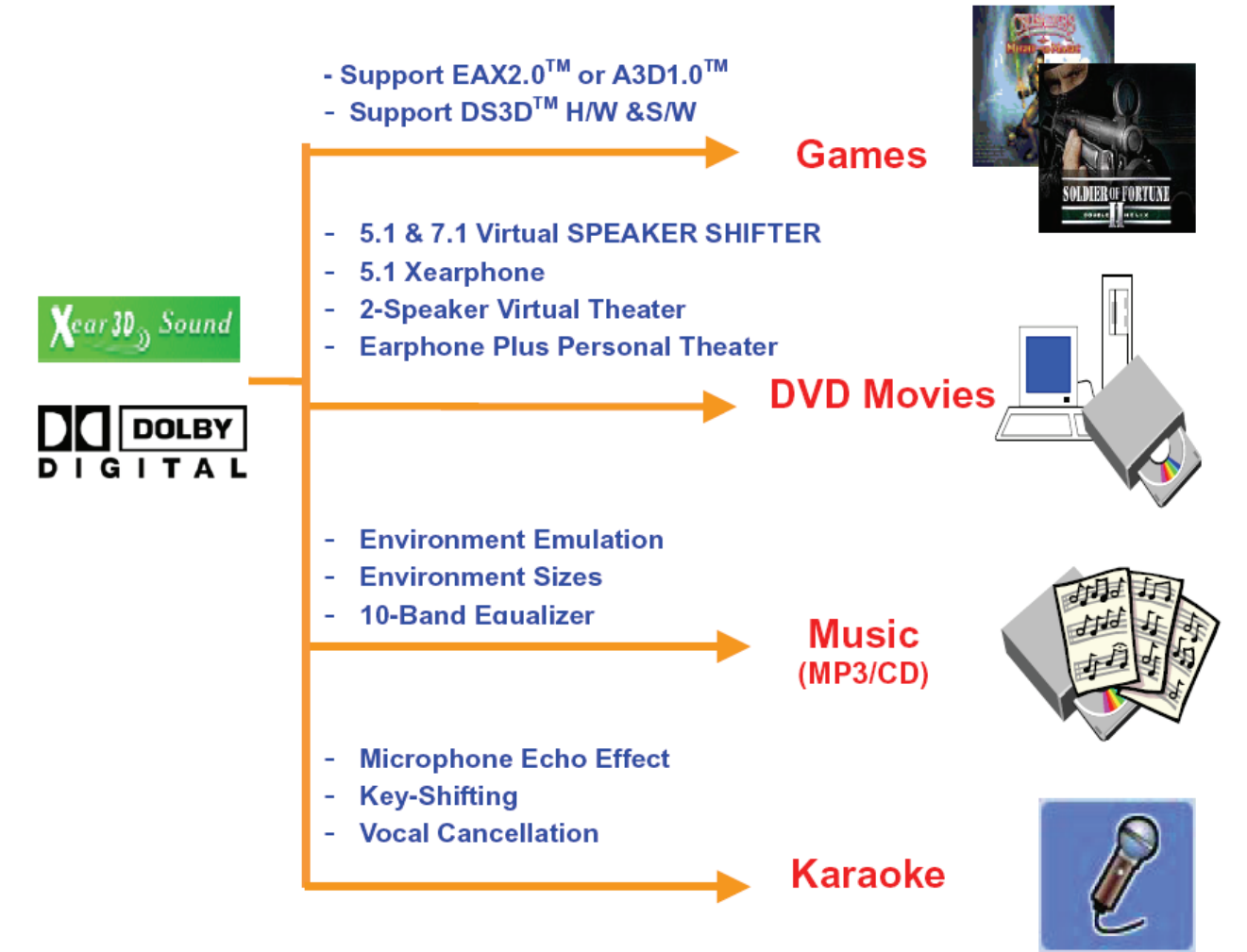

Xear 3D Sound Features for All Applications

## 3. Функции

На следующем рисунке показаны все функции драйвера. Наличие необязательных функций определяется производителями устройств.

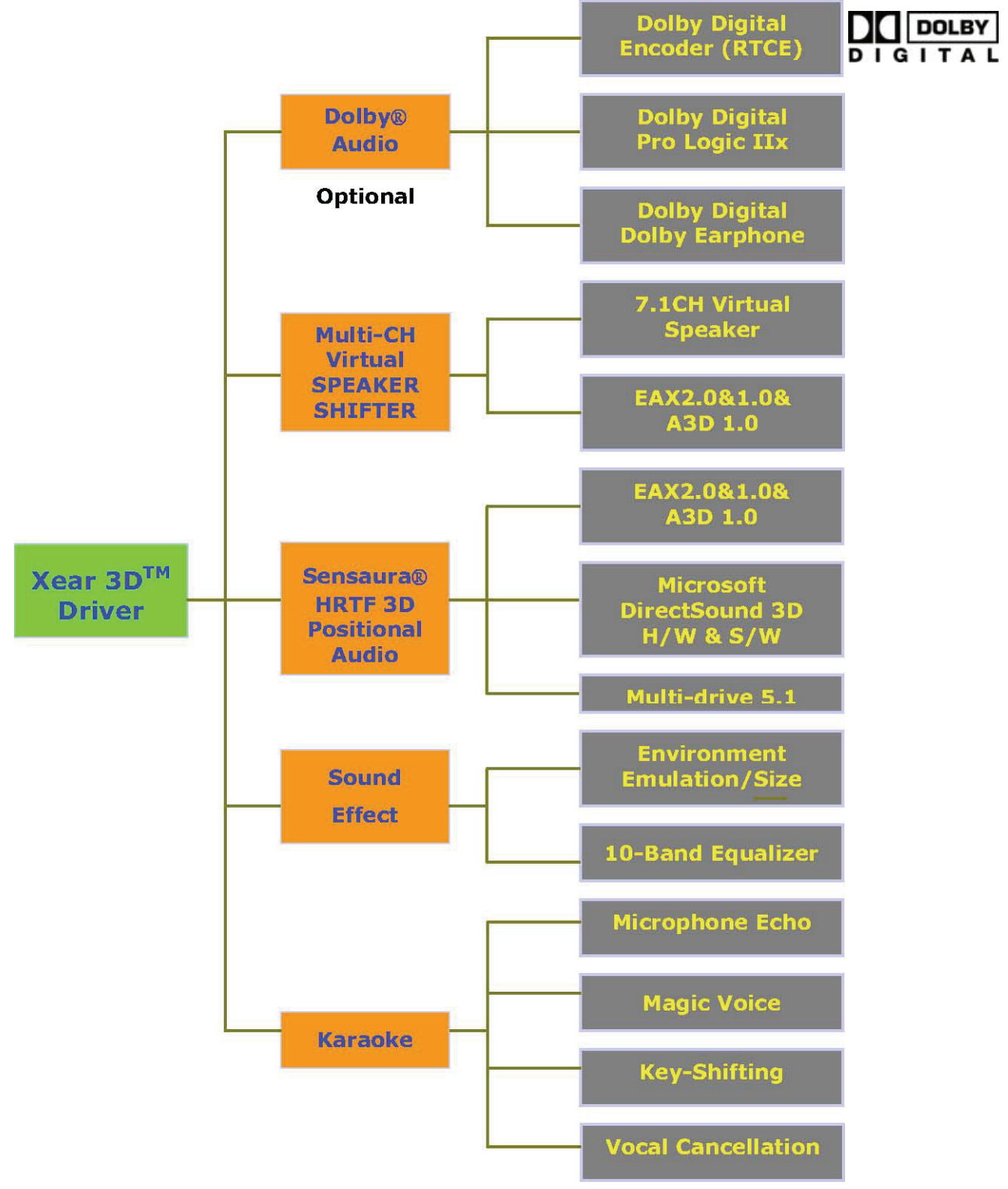

# Диаграмма функций драйвера Xear 3D

#### 4. Требования к системе и установка

Устройство имеет интерфейс USB. Проверьте, поддерживает ли компьютер интерфейс USB 1.1 или 2.0.

#### Вариант 1. Внешний драйвер не установлен

- Поддержка операционных систем: Win98SE, WinME, Win2000, WinXP, Mac OS 9.0 и 10.1
- Рекомендуемая система: процессор Intel Pentium III или AMD К6 500 и выше
- Не менее 256 Мб оперативной памяти

• Не менее 50 Мб на жестком диске для высокого качества звука. Включите в системе полное аппаратное ускорение и максимальную частоту дискретизации.

| dvanced Audio Properties                                                     | ?                                                   |
|------------------------------------------------------------------------------|-----------------------------------------------------|
| Speakers Performance Effects                                                 |                                                     |
| These settings control how<br>troubleshoot audio-related p<br>Audio playback | Windows plays audio. They can help you<br>problems. |
| Hardware acceleration:                                                       | None Full                                           |
| Full acceleration: use this setting t                                        | o enable all acceleration features.                 |
| Sample rate conversion quality:                                              | Good Best                                           |
| Best sample rate converter: provi<br>conversion.                             | des best quality sample rate                        |
| <u>R</u> estore Defaults                                                     |                                                     |
|                                                                              | OK Cancel Apply                                     |

Примечание. В некоторых хост-контроллерах USB могут происходить потери пакетов данных, что может вызвать прерывание звука. Это происходит крайне редко. Иногда при подключении персонального мультимедийного устройства с интерфейсом USB к компьютеру операционная система не может автоматически переключиться на звуковое устройство USB. В этом случае следует вручную переключиться на звуковое устройство USB в панели управления.

#### Вариант 2. Установка драйвера Xear 3D

- Поддержка операционных систем: Win98SE, WinME, Win2000, WinXP
- Рекомендуемая система: процессор Intel Pentium III или AMD К6 500 и выше
- Не менее 512 Мб оперативной памяти
- Не менее 50 Мб свободного пространства на жестком диске
- Поддержка Direct sound 3D

Примечание. В системе Windows имеется драйвер USB, используемый по умолчанию. Однако он не поддерживает функции HRTF 3D, EAX, эффект виртуального многоканального звука и функцию Dolby Digital DSP. Для того чтобы воспользоваться этими функциями, установите драйвер Xear 3D sound. Перед установкой драйвера Xear 3D sound следует подключить к компьютеру мультимедийное звуковое устройство с интерфейсом USB.

Если на компьютере имеется несколько гнезд USB, запомните гнездо, к которому устройство было подключено при установке, и всегда подключайте его к этому гнезду.

#### Установка драйвера Xear 3D Sound

Включите компьютер и подключите к нему мультимедийное звуковое устройство с интерфейсом USB.

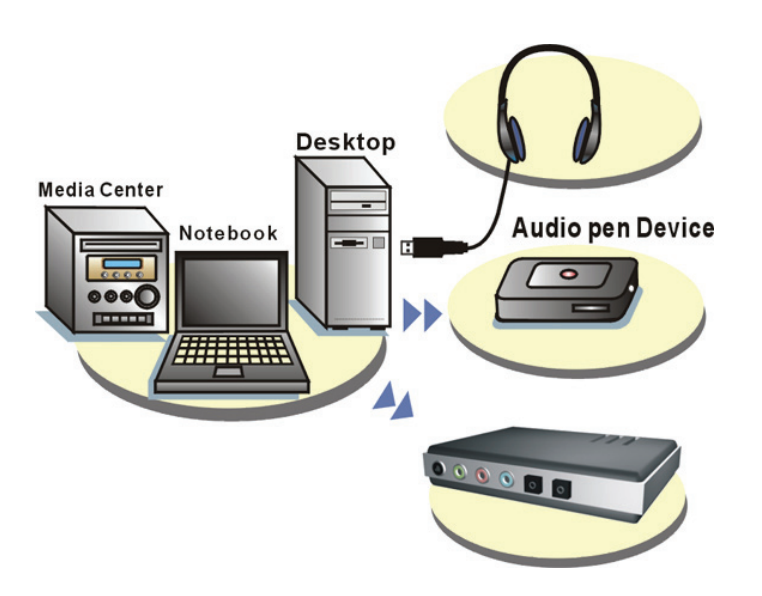

Вставьте компакт-диск установки в дисковод для компакт- или DVD-дисков. Программа установки запустится автоматически.

| Multi-channe     | Best <b>USE _</b> #<br>al 3D Sound S                                                                                                    | olution |
|------------------|----------------------------------------------------------------------------------------------------|---------|
| C.Media USB Audo | Welcome to the InstalShield Wizard for C-Media<br>USB Sound<br>The InstalShield Wizard will instal C-Media USB Sound<br>on your computer. To continue, click Neel. |         |
|                  | (Beck Next) Crood                                                                                                    |         |
|                  |                                                                                                    | Xear 3D |

Выберите установку только драйвера или драйвера вместе с демонстрационной программой и нажмите на кнопку Next («Далее»). Демонстрационная программа продемонстрирует вам эффект объемного звука на примере звуков вертолета и

#### камнепада.

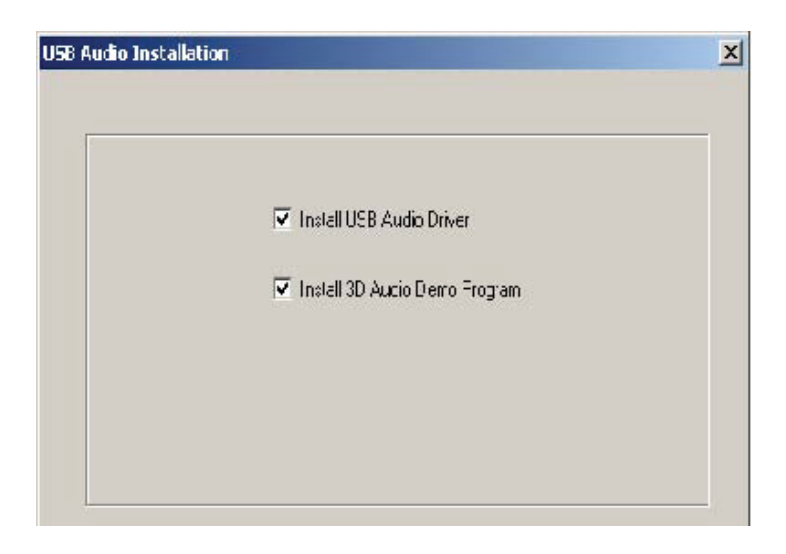

| Multi                                  | Best <del>USB -<br/>-channel 3D</del> Sound S                                                                       | olution                                    |
|----------------------------------------|----------------------------------------------------------------------------------------------------|--------------------------------------------|
| 000                                    |                                                                                                    |                                            |
| 2000                                   | Choose Destination Location<br>Select folder where setup will install files.                                        |                                            |
|                                        | Setup will install C-Media USB Sound in the following folder.                                                       |                                            |
| 01010101010101010101010101010101010101 | To install to this tolder, cick: Next. To install to a different tolder, cick: Browse and select<br>another tolder. | 0101010101010101010<br>0101010101010101010 |
|                                        | Destantion Fréder                                                                                                   |                                            |
|                                        | F.\Program Files\C.Media USB Sound Browse                                                                           | 0                                          |
|                                        | <back next=""> Cancel</back>                                                                                        |                                            |
| 1                                      | -                                                                                                    | Xear 3D                                    |

Программа установит звуковой пакет для USB в каталог, используемый по умолчанию.

По окончании установки нужно будет перезапустить систему для инициализации драйвера. После перезагрузки в нижней правой части экрана появится новый значок. При щелчке по нему открывается список функций драйвера Xear 3D Sound.

Если на компьютере имеется несколько гнезд USB, это устройство можно подключать к любому из них. При правильном подключении драйвер определит, к какому именно порту оно подключено.

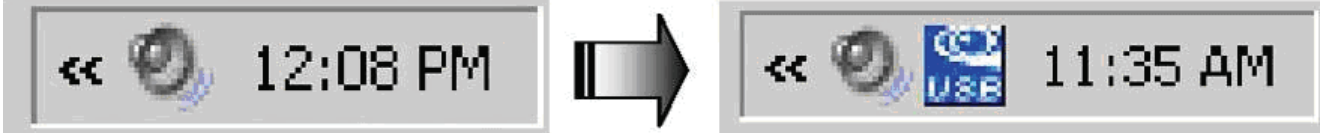

Появление значка звука USB означает, что драйвер Xear3D sound инициализирован и работает. Если на компьютере имеется несколько гнезд USB, и вы забыли, к какому гнезду было подключено устройство при установке драйвера Xear 3D sound, этот значок укажет на подключение к нужному гнезду.

#### 5. Пользовательский интерфейс и управление функциями

#### Использованием аналогового вывода или цифрового вывода S/PDIF-Out

1. Режим аналогового вывода: наушники, 2, 4, 6 и 8 каналов.

**2. Цифровой вывод:** нажмите на эту кнопку, чтобы выбрать формат вывода данных SPDIF.

3. Режим цифрового вывода: выберите Dolby RTCE или PCM.

#### 4. Дисплей подключенных звуковых разъемов

5. Режим DSP: смена режима DSP. По умолчанию поддерживается Xear 3D

6. Переключатель виртуальных колонок: открывает окно SPEAKER SHIFTER для управления.

Более подробную информацию см. на следующей странице

7. Dolby Headphone: среда Dolby Headphone.

**8. Управление уровнем звука:** открывает каждый канал для регулировки уровня звука. Более подробную информацию см. на следующей странице

9. Дисплей каналов и тест колонок: показывает состояние канала аналогового

вывода и позволяет щелкать по изображению колонок для тестирования.

10. Автоматический тест звука: автоматическое тестирование звуковых эффектов по каждому каналу.

11. Выключить автоматический тест: завершение тестирования.

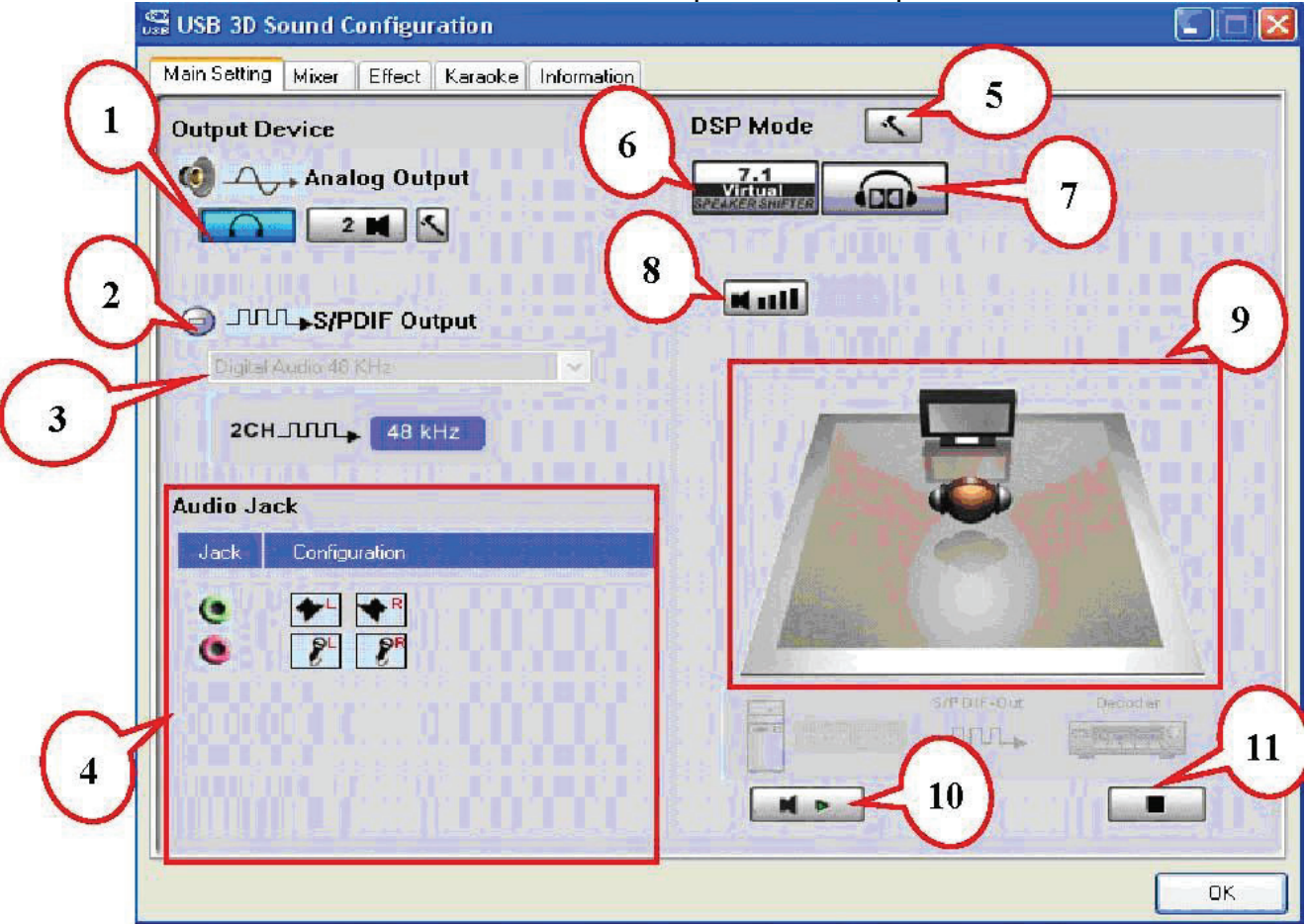

9

#### Основные настройки

#### Переключатель виртуальных колонок

| 1. Повышение уровня звука |  |
|---------------------------|--|
|---------------------------|--|

- 2. Понижение уровня звука
- 3. По часовой стрелке
- 4. Против часовой стрелки
- 5. Вращение вручную
- 6. Переключение вручную
- 7. Сброс
- 8. Переключатель

#### Звуковой эффект Dolby Headphone

- 1. Читальный зал
- 2. Гостиная
- 3. Большая комната

#### Регулировка громкости

1. Сброс

#### Микшер:

#### Регулировка уровня звука воспроизведения

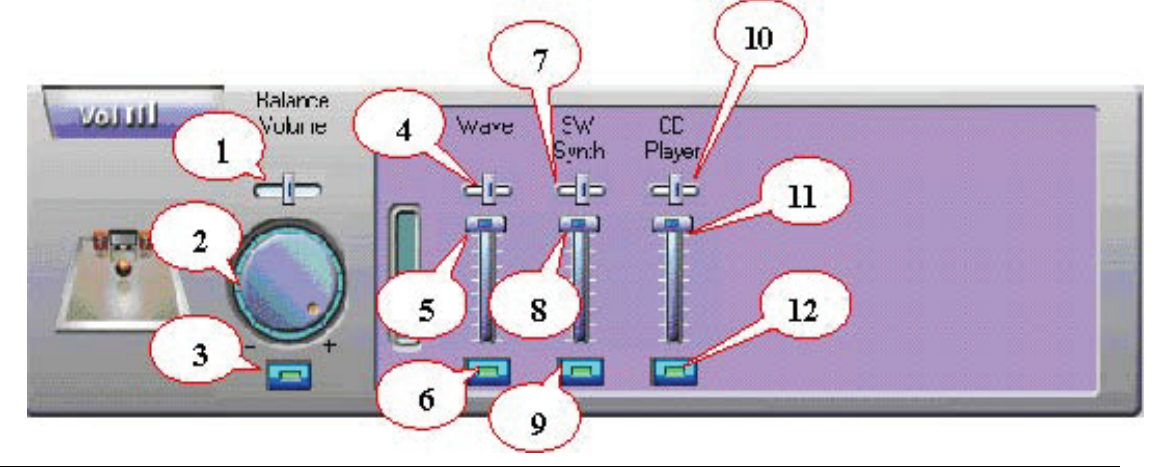

| 1. Управление балансом             | 7. Баланс звука программного      |
|------------------------------------|-----------------------------------|
| ,                                  | синтезатора                       |
| 2. Повышение и понижение уровня    | 8. Управление звуком программного |
| звука                              | синтезатора                       |
| 3. Общее включение и включение     | 9. Включение и включение звука    |
| звука                              | программного синтезатора          |
| 4. Баланс волнового звука          | 10. Баланс звука компакт-диска    |
| 5. Уровень волнового звука         | 11. Уровень звука компакт-диска   |
| 6. Включение и включение волнового | 12. Включение и включение звука   |
| звука                              | компакт-диска                     |
|                                    | 10                                |

#### Регулировка уровня звука записи

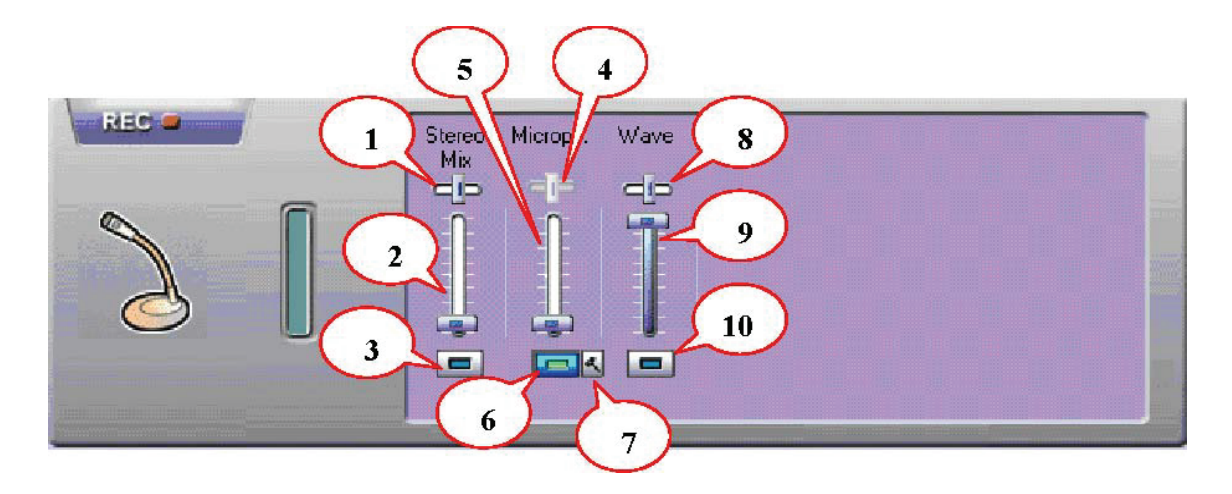

| 1. Баланс стереомикшера                                      | <ol> <li>Включение и выключение записи с<br/>микрофона</li> </ol>   |
|--------------------------------------------------------------|---------------------------------------------------------------------|
| 2. Управление стереомикшером                                 | <ol> <li>Дополнительные настройки записи с<br/>микрофона</li> </ol> |
| <ol> <li>Включение и выключение<br/>стереомикшера</li> </ol> | 8. Баланс волнового звука                                           |
| 4. Баланс записи с микрофона                                 | 9. Уровень волнового звука                                          |
| <ol> <li>Уровень звука записи с<br/>микрофона</li> </ol>     | 10. Включение и включение волнового<br>звука                        |

### Эффекты:

\_\_\_\_

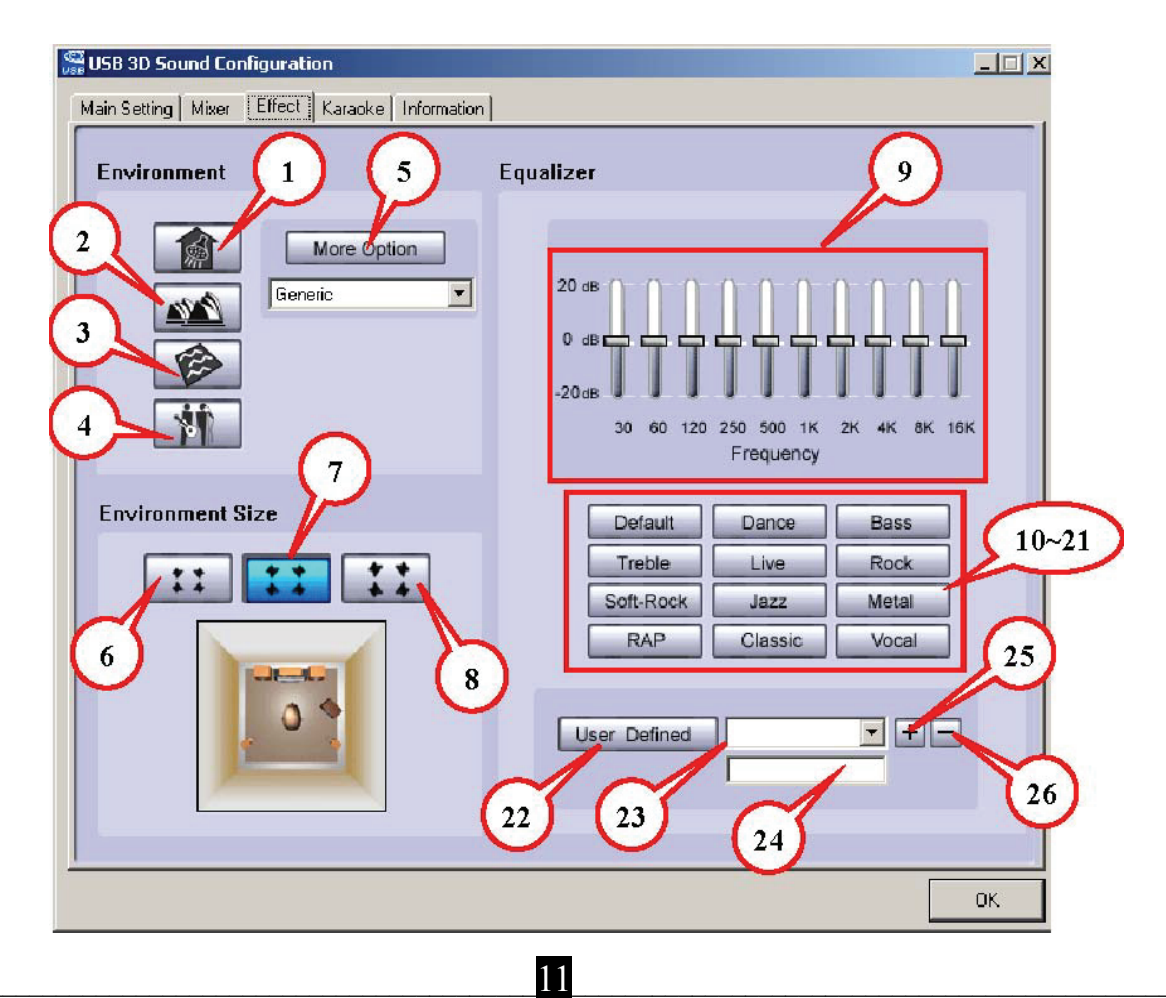

Русский

| Среда                                                             | Размер       |
|-------------------------------------------------------------------|--------------|
| 1. Ванная                                                         | 6. Большое   |
| 2. Концертный зал                                                 | 7. Среднее   |
| 3. Под водой                                                      | 8. Маленькое |
| 4. Музыкальный клуб                                               |              |
| 5. Дополнительные параметры: выбор одного из 23 звуковых эффектов |              |

| Эквалайзер                                                     |                                     |  |
|----------------------------------------------------------------|-------------------------------------|--|
| 9. Эквалайзер с возможностью                                   | 18. Предустановленный режим         |  |
| регулировки десяти диапазонов                                  | (металл)                            |  |
| <ol> <li>Предустановленный режим (по<br/>умолчанию)</li> </ol> | 19. Предустановленный режим (рэп)   |  |
| 11 Прелустановленный режим (данс)                              | 20. Предустановленный режим         |  |
| П. Предустановленный режий (допс)                              | (классическая музыка)               |  |
|                                                                | 21. Предустановленный режим         |  |
| тг. Предустановленный режий (оас)                              | (вокал)                             |  |
| 13. Предустановленный режим                                    | 22. Включение и отключение          |  |
| (высокие частоты)                                              | пользовательского эквалайзера       |  |
| <ol> <li>Предустановленный режим (живая<br/>музыка)</li> </ol> | 23. Выбор пользовательского режима  |  |
|                                                                | 24. Ввод названия пользовательского |  |
| то. Предустановленный режим (рок)                              | режима                              |  |
| 16. Предустановленный режим                                    | 25. Создание нового                 |  |
| (мягкий рок)                                                   | пользовательского режима            |  |
|                                                                | 26. Удаление пользовательского      |  |
| 17. Предустановленный режим (джаз)                             | режима                              |  |

# Караоке:

\_\_\_\_

#### Русский

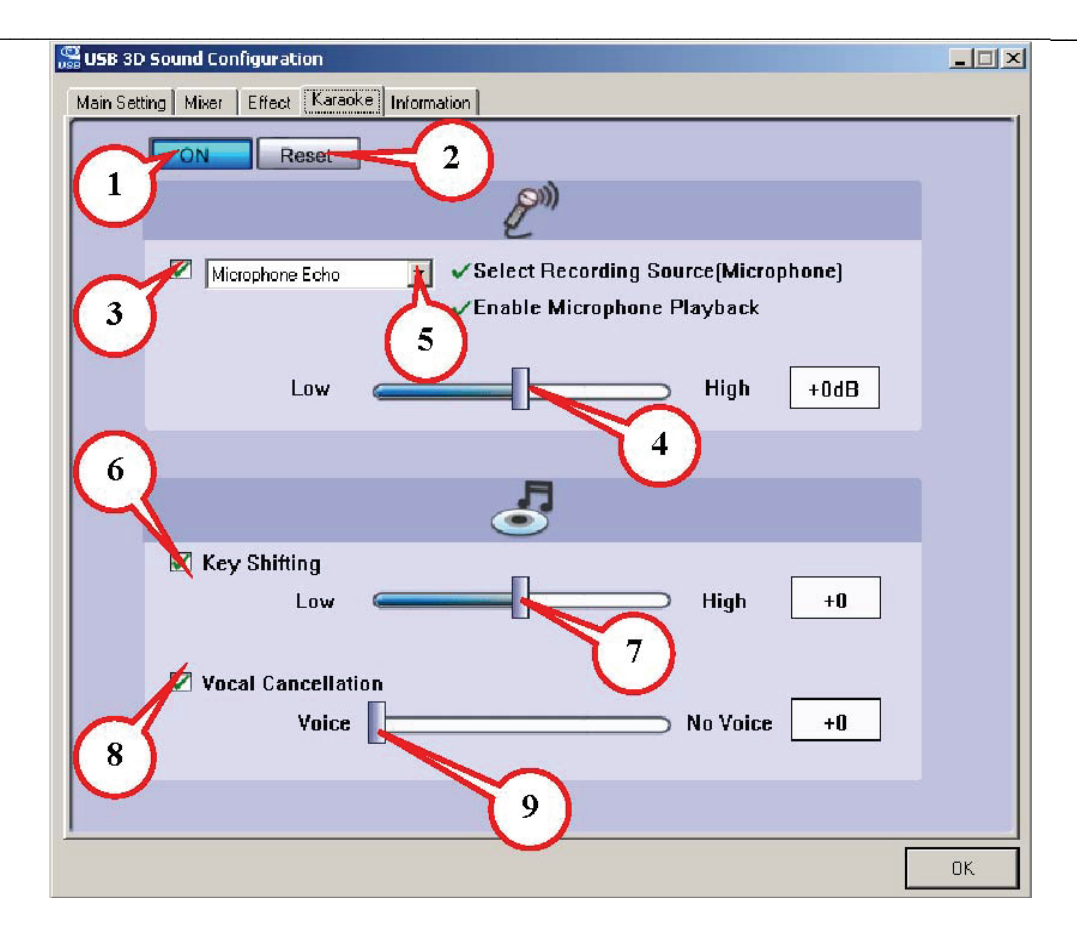

| 1 Випюцение                   | Нажмите на эту кнопку для управления     |
|-------------------------------|------------------------------------------|
|                               | всеми функциями караоке                  |
| 2 (6000                       | Установка значений по умолчанию для всех |
| 2. Copoc                      | параметров                               |
|                               | При нажатии на эту кнопку откроется      |
|                               | диалог, в котором можно будет включить   |
| 5. Включение функции эхо с    | функцию микрофона. Для выбора            |
| микрофона                     | источника записи и включения микрофона   |
|                               | нажмите на кнопку ОК                     |
| 4. Бегунок управления уровнем | Регулировка уровня эхо                   |
| ЭХО                           |                                          |
|                               | Поддерживается только многоканальными    |
|                               | звуковыми устройствами. При включении    |
|                               | эхо становится доступным меню выбора     |
|                               | волшебного голоса. Волшебный голос дает  |
|                               | пять различных эффектов.                 |
| 6. Включение молупации        | Нажмите на эту кнопку для включения      |
| о. Бключение модуляции        | модуляции и управления ею.               |
|                               | Настройка громкости фоновой музыки под   |
| и попупации                   | ваш голос.                               |
| Модуляции                     |                                          |
| 8. Включение функции          | Включение функции отключения голоса и    |
| отключения голоса             | управление ею.                           |
|                               |                                          |
| 9. Бегунок управления         | Эта функция позволяет управлять толосом  |
| отключением голоса            |                                          |
|                               | BUSINUXHUUTI UTKIINMATE ETU.             |